## 3M Club of St. Paul is thrilled to announce we have a new web site!!

Please visit our site at: <u>https://stpaul.3mclub.com/</u>

### So we have a web site... what changes?

Going forward, all our Sports and Concert ticket forms, 3M Club events, Sports Leagues, and Activity Clubs will be posted on the web site giving you 24/7 access to our offerings. This WILL replace the 3M Club newsletter we have been sending out and posting on Viva effective June 1.

In order to purchase tickets or fill out new ticket drawing forms, you **must** log into the web site. More on that in the Login section below.

### Login:

For those who are already paid 3M Club members for 2024, your account has been created and you just need to login and update your membership data. This also applies to Solventum employees who have paid their membership dues.

Username for Current Employees: 3M Badge number (not your US or A number) Username for Retirees: first part or your email before the @ symbol Default Password: 3MC42424TPW

### Instructions on logging in:

a.

- 1. Proceed to <u>www.stpaul.3mclub.com</u>
- 2. In the top right hand corner of the screen, click the "Login" link

| <b>3M</b> Club of St. Paul | The Club | Newsletter | Sports Leagues | Activity Clubs | Calendar | Tickets ~ | My Membership | Login |
|----------------------------|----------|------------|----------------|----------------|----------|-----------|---------------|-------|
|                            |          |            |                |                |          |           |               |       |

3. You will then see a login prompt

|    | Username or Email |
|----|-------------------|
|    |                   |
|    | Password          |
|    | Show password     |
|    | Remember Me       |
|    | Log In            |
|    | Forgot Password?  |
|    | <u>Join Us</u>    |
| а. |                   |

- b. Username for Current Employees: **3M Badge number** (not your US or A number)
- c. Username for Retirees: first part or your email before the @ symbol
- d. Temporary Password: 3MC42424TPW
- 4. You will be directed to the screen below displaying some information. Please verify you are logged in as your badge number.

Logged in as

01330174

Account Status

Active

Membership

3M Club of St. Paul

Account Expiry

April 24, 2025 Edit Profile Logout

a.

# Updating Membership Info:

1. In the top right hand corner, click the "My Membership" link

3 The Club Newsletter Sports Leagues Activity Clubs Calendar Tickets - My Membership Login a.

2. Here you can update your email address, change your password, set preferences, etc.

| 01330174                                                      |  |
|---------------------------------------------------------------|--|
| Email *                                                       |  |
| 133@placeholder.com                                           |  |
| Password *                                                    |  |
| Type password here                                            |  |
| Retype password here                                          |  |
|                                                               |  |
|                                                               |  |
| Profile Information                                           |  |
| Profile Information                                           |  |
| Profile Information<br>First Name *<br>Candice                |  |
| Profile Information<br>First Name *<br>Candice<br>Last Name * |  |

a. Primary Address \*
3. Once you have updated your email address, you can use that as your username the next time you log in.

See troubleshooting below:

If you have issues, please make sure to see the LOGIN tab. See announcements & please read sections. Please see YELLOW highlighted section if you are still having issues to send a direct email to the IT/Website Team.

| Announcements               |
|-----------------------------|
| Login                       |
| Username or Email           |
| Password                    |
| Show password Bernarder Me  |
|                             |
| Forgot Password?<br>Join Us |

Please do not send random emails to board members if you are having log in issues. Please do your due diligence and review step-by-step directions.

Thank You,

3M Club of St. Paul